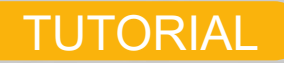

# **REQUERIMENTO VIRTUAL** DE PER OU SEGUNDA CHAMADA

(Excepcionalmente para o período de afastamento social, devido à pandemia de COVID-19)

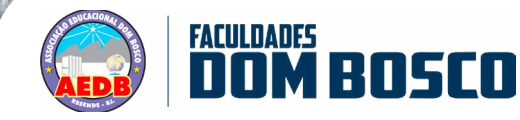

NO.0

#### Se você é aluno das Faculdades Dom Bosco, em Curso/série em regime anual, e perdeu alguma das avaliações do 1º bimestre, deverá realizar as ações a seguir para requerer sua PER ou 2ª chamada.

#### 1<sup>a</sup> AÇÃO

Compreender a diferença entre PER e 2<sup>a</sup> chamada para enquadrar corretamente seu requerimento.

Clique aqui para entender a diferença

2<sup>a</sup> AÇÃO

Acessar o Portal Acadêmico, no site da AEDB.

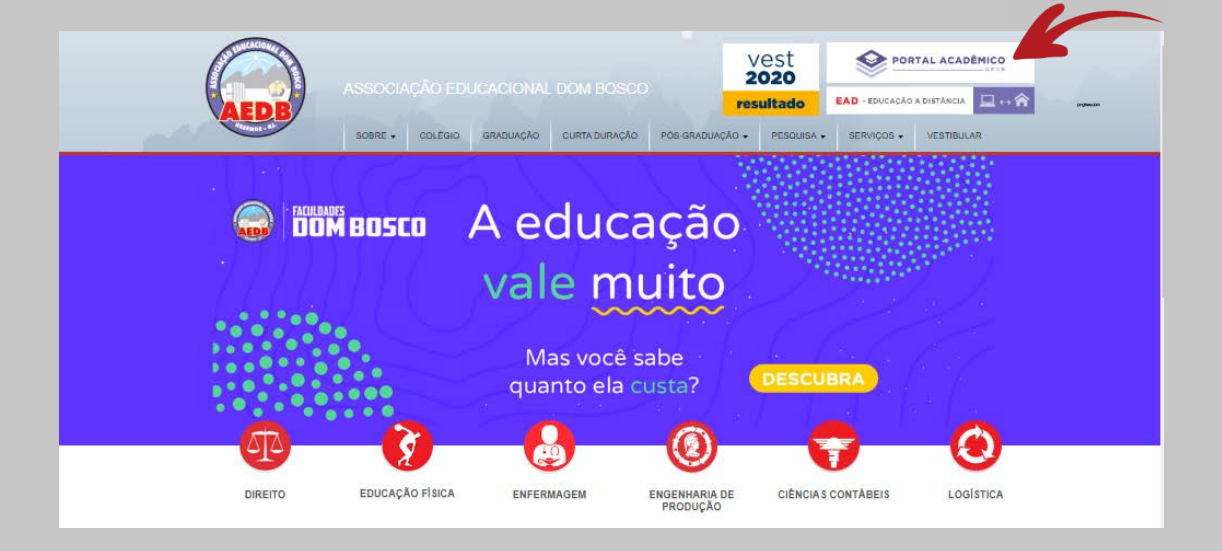

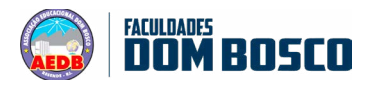

## 3<sup>a</sup> AÇÃO

Clique em "Portal Acadêmico", "Aluno@net", "Faculdades Dom Bosco" e, em seguida, "acesse o portal do aluno".

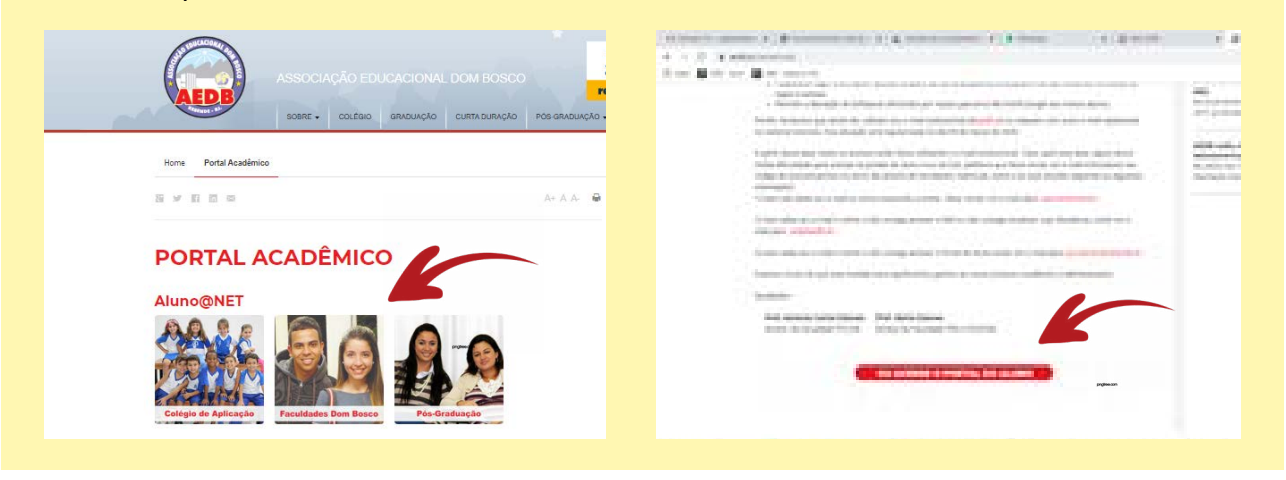

## 4<sup>a</sup> AÇÃO

Siga o passo-a-passo 1, detalhado ao final deste tutorial, para realizar o requerimento.

#### Atenção à seguinte orientação!!!

Há três tipos de requerimento de PER/2<sup>a</sup> chamada: para 1, 2 ou 5 disciplinas. Assim, você deverá adequar o uso dos requerimentos à quantidade de disciplinas perdidas.

#### Por exemplo:

- Para 3 disciplinas perdidas, usar um requerimento de 1 e outro de 2
- Para 7 disciplinas perdidas, usar um requerimento de 5 e outro de 2

E assim por diante.

## **ORIENTAÇÕES GERAIS PARA O PREENCHIMENTO DO REQUERIMENTO:**

• Preencha no campo "descrição" a solicitação adequada. Exemplo: "Requerimento de PER, do 1º bimestre, referente às seguintes disciplinas: Matemática Financeira; Português ...". Colocar o nome correto de todas as disciplinas referentes àquele requerimento (lembre-se que, dependendo da quantidade de disciplinas, você terá que fazer mais do que um requerimento, então fique atento para não repetir nem deixar de solicitar nenhuma disciplina.

• Anexar os comprovantes ou a descrição do fato que impediu a realização da avaliação.

• Atenção! A submissão do requerimento não significa que a PER ou 2ª chamada já serão agendadas. É preciso acompanhar o requerimento para saber se ele foi deferido ou indeferido. Para acompanhar seu requerimento siga o passo-a-passo 2.

• No caso de 2<sup>a</sup> chamada, uma vez deferido, imprimir (ou escanear) o comprovante e aguardar o dia da prova.

• No caso de PER, após o deferimento deverá ser impresso e pago o referido boleto.

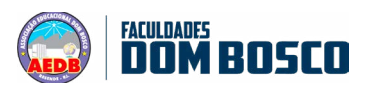

## **Passo-a-passo 1 – Requerimento**

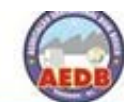

ASSOCIAÇÃO EDUCACIONAL DOM BOSCO Faculdade de Ciências Econômicas, Administrativas e da Computação Dom Bosco

| Sexta-Feira, 15 Maio de 2020 — |                                                     |                       | Wiki |
|--------------------------------|-----------------------------------------------------|-----------------------|------|
| At Notas e Médias              | Protocolo                                           |                       |      |
| Frequência                     | Acomoanhamento Registro 2                           |                       |      |
| S Extrato Financeiro           | fairs (Territoria)                                  | _                     |      |
| Protocolo 1                    | Tesourana                                           |                       |      |
| C Pesquisas                    | Observação                                          | 3                     |      |
|                                | Assuntes do Protocolo                               | 8                     |      |
| Ana Exercicie                  | 4                                                   | Registrar solicitação | 5    |
| 2020                           | Documentos necessários:<br>Comprovante de Pagamento |                       |      |
|                                | Curso de Modelação 3D (1200,00)                     |                       |      |
|                                | DICLARACAD (12.00)                                  |                       |      |

1 – Após acessar o Portal do aluno selecione a opção Protocolo no menu lateral

2 – Selecione a opção Registro para fazer uma nova solicitação

3 –Digite no campo Observação o nome das disciplinas que deseja fazer PER, obs: digite o nome correto das disciplinas conforme constam dos boletins.

4 – Selecione o protocolo para PER, conforme a quantidade de disciplinas informadas: "PER" para uma disciplina, "PER 2" para duas disciplinas e "PER 5" para cinco disciplinas.

5 – Clique no link Registrar Solicitação para finalizar a solicitação do Protocolo

6 – Anexe os documentos necessários ao protocolo clicando no ícone da Pasta Amarela na coluna Anexo. Obs: É possível anexar até 5 anexos de no máximo 500 KB cada, os arquivos podem ser compactados.

| Nr.  | Documento | Ano  | Dt.<br>Registro | Setor<br>Atual | Próximo<br>Setor | Situação        | Dt.<br>Situação | Parecer | Anexo | Pendência | Protocolo | Boleto |
|------|-----------|------|-----------------|----------------|------------------|-----------------|-----------------|---------|-------|-----------|-----------|--------|
| 1060 |           | 2020 | 15/05/2020      | 14             | Secretaria       | Em<br>Andamento | ÷               | Ľ       | 0     | Não 🍳     | \$        | ٥      |

Após o registro do seu protocolo aguarde entre 1 e 2 dias para que o Boleto esteja disponível para pagamento e acesse novamente o Protocolo para fazer o Acompanhamento.

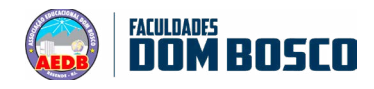

## Passo-a-passo 2 – Acompanhamento do Requerimento

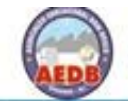

ASSOCIAÇÃO EDUCACIONAL DOM BOSCO Faculdade de Ciências Econômicas, Administrativas e da Computação Dom Bosco

| Sexta-Feira, 15 Maio de 2020 |        |            |       |                 |                |                  |                 |                 |         |       |           |           | Cairo  |
|------------------------------|--------|------------|-------|-----------------|----------------|------------------|-----------------|-----------------|---------|-------|-----------|-----------|--------|
| A* Notas e Médias            | Pro    | tocolo     |       |                 |                |                  |                 |                 |         |       |           |           |        |
| m Prequência                 | 2      | Acompanhar | nento | Repatro         |                |                  |                 |                 |         |       |           |           |        |
| S Extrato Rnancero           | Nr.    | Documento  | Ano   | Dt.<br>Registro | Setor<br>Atual | Próximo<br>Setor | Situação        | Dt.<br>Situação | Parecer | Anexo | Pendéncia | Protocolo | Boleto |
| Protocolo 1                  | 1060   |            | 2020  | 15/05/2020      |                | Secretaria       | Em<br>Andamento |                 | 31      |       | Não 🎯     | \$        | •4     |
| esquises                     | 1061   | 29865      | 2020  | 15/05/2020      |                | Tesouraria       | Em<br>Andemento | 10              | 17      |       | Sim 🕘     | 8         | ò      |
| Ann Exercicia<br>2020        | v 1062 | 29866      | 2020  | 15/06/2020      |                | Tesouraria       | Em<br>Andamento | 10              | Ľ       | 0     | 140 🕘     | ŵ         | ò      |

## Acompanhamento e Pagamento do Protocolo

1 – Após acessar o Portal do aluno selecione a opção Protocolo no menu lateral

2 – Selecione a opção Acompanhamento para visualizar a lista de protocolos

3 –Clique no ícone existente na coluna referente ao "parecer" para acompanhar as informações da Secretaria sobre o seu protocolo

4 – Clique no ícone de uma impressora na coluna Boleto para imprimir o Boleto para pagamento do Protocolo. Obs: o Boleto só estará disponível para impressão e pagamento se estiver sendo exibido com uma impressora sem um "X" Caso contrário (se tiver o "X") o Boleto não poderá ser impresso

Após o pagamento, repita os passos 1 a 3 para saber o andamento do atendimento do seu Protocolo.

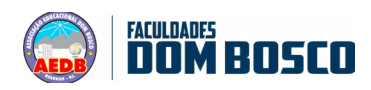